## Hiring Manager Guide

| 1.                 | Click on the 3 lines on the<br>top left corner of the page<br>(the hamburger menu) | Workflows<br>Jobs open     My Dashboard       Approvals<br>Search committee review     Welcome Harry, this is your Dashboard where you will see all your tasks organized in various stages. |                                                                   |                                      |                            |                                                                                |  |
|--------------------|------------------------------------------------------------------------------------|----------------------------------------------------------------------------------------------------|-------------------------------------------------------------------|--------------------------------------|----------------------------|--------------------------------------------------------------------------------|--|
|                    | ≡                                                                                  | Applications<br>Assigned applications<br>My new threes<br>My new thre tasks<br>Jobs<br>Manage jobs                                                                                          | Position Descri<br>My position description -                      | ption<br>Under review                | New job<br>15 Jobs open    | Approvals<br>1 Jobs awaiting your approval<br>2 Approved                       |  |
| 2.                 | Select "Applications" from the menu                                                | Applicants<br>Manage applications                                                                                                    | Ē                                                                 |                                      | 181                        |                                                                                |  |
|                    |                                                                                    |                                                                                                    | Application<br>8 Jobs have applicant:<br>3 Applicants assigned to | is<br>s for review<br>you for review | Search committee review    | Offers<br>O Offers awaiting your approval<br>14 New hires<br>39 New hire tasks |  |
| 3.                 | 3. The "view shortlisted Shortlisted applicants                                    |                                                                                                    |                                                                   |                                      |                            |                                                                                |  |
|                    | applicants" will appear on                                                         | Requisit Title Date added ▲ Status Hiring Manager                                                                                                    |                                                                   |                                      |                            |                                                                                |  |
|                    | the right side of the job as a                                                     | 492300 .NET PROGRAMMER                                                                                                    | Sep 30, 2020                                                      | Shortlistir Ronald Recruit           | ter                        | View shortlisted applicants (12)                                               |  |
|                    | blue link                                                                          | 492296 21ST CENTURY GRANT                                                                                                    | PROG DIR Sep 28, 2020                                             | Interview Ronald Recruit             | ter                        | View shortlisted applicants (8)                                                |  |
|                    | blue link.                                                                         | 492261 ADMV ASST 1                                                                                                    | Sep 3, 2020                                                       | Interview Ronald Recruit             | ter                        | View shortlisted applicants (1)                                                |  |
|                    |                                                                                    | 492223 Park Ranger II                                                                                                    | Jun 8, 2020                                                       | Offer Ronald Recruit                 | ter                        | View shortlisted applicants (0)                                                |  |
| Let's se<br>an exa | elect ".Net Programmer" as mple.                                                   | 492217 Senior Litigation Counse                                                                                                    | el Aug 16, 2017                                                   | Interview LAURA FOG                  |                            | View shortlisted applicants (0)                                                |  |
| 4.                 | Shortlisted applicants (view)                                                      | View shortlisted as                                                                                                    | pplicants                                                         |                                      |                            |                                                                                |  |
|                    |                                                                                    |                                                                                                    | phiestics                                                         |                                      |                            |                                                                                |  |
| •                  | You are able to view:                                                              | .NET PROGRAMMER                                                                                                    |                                                                   |                                      |                            |                                                                                |  |
|                    | <ul> <li>Applicant name</li> </ul>                                                 | Applicant name Pho                                                                                                    | one Date submitte Curre                                           | ent application status               | Selection Criteria Outcome | Reviewed                                                                       |  |
|                    | • Phone                                                                            | New Pappicant                                                                                                    | Sep 30, 2020 Short                                                | listed                               | Select an outcome          | ^                                                                              |  |
|                    | <ul> <li>Date Submitted</li> </ul>                                                 | Test Applicant 123                                                                                                    | 345678 Sep 30, 2020 Short                                         | listed                               | Select an outcome          | ×                                                                              |  |
|                    |                                                                                    | Internal Test 555                                                                                                    | 5-555-5! Sep 30, 2020 Short                                       | listed                               | Select an outcome          | ×                                                                              |  |
|                    |                                                                                    | Kimberly Smith 602                                                                                                    | 233333: Sep 30, 2020 Short                                        | listed                               | Select an outcome          | ×                                                                              |  |
|                    |                                                                                    | Colby DeGaetano 555                                                                                                    | 555555! Sep 30, 2020 Short                                        | listed                               | Select an outcome          | ×                                                                              |  |
|                    |                                                                                    | Bobby Flay 555                                                                                                    | 5-555-5! Sep 30, 2020 Short                                       | listed                               | Select an outcome          | ×                                                                              |  |
|                    |                                                                                    | Brian Austin-Green 602                                                                                                    | 2-896-9! Sep 30, 2020 Short                                       | listed                               | Select an outcome          | ×                                                                              |  |
|                    |                                                                                    |                                                                                                    |                                                                   |                                      |                            |                                                                                |  |

| 5.  | You can select an                                      | Colby DeGaetano 555555555 Sep 30, 2020 Shortlisted Select an outcome                                                                                                    | ~ *        |  |  |  |  |
|-----|--------------------------------------------------------|----------------------------------------------------------------------------------------------------|------------|--|--|--|--|
|     | "outcome" or disposition                               | Bobby Flay 555-555-51 Sep 30, 2020 Shortlisted Select an outcome Phone Screen Phone Screen Insuccessful                                                                                                    |            |  |  |  |  |
|     |                                                        | Brian Austin-Green 602-896-9: Sep 30, 2020 Shortlisted Interview Unsuccessful Offer Extended/Negotiations/Contingent (verbal)                                                                                                    | Offer made |  |  |  |  |
|     |                                                        | KIMBERLY ADAMS         60233333: Sep 30, 2020         Shortlisted         Disposition Qualified Candidates                                                                                                    | · ·        |  |  |  |  |
|     |                                                        |                                                                                                    |            |  |  |  |  |
| 6.  | Select an Outcome from the                             | Select an outcon's                                                                                                    |            |  |  |  |  |
|     | list.                                                  | Select an outcome                                                                                                    |            |  |  |  |  |
|     |                                                        | Phone Screen<br>Phone Screen Unsuccessful<br>Interview<br>Interview Unsuccessful<br>Offer Extended/Negotiations/Contingent (verbal) Offer made<br>Disposition Qualified Candidates                                                                                                    |            |  |  |  |  |
|     |                                                        |                                                                                                    |            |  |  |  |  |
|     |                                                        |                                                                                                    |            |  |  |  |  |
| 7.  | Note: If you move a                                    | Phone Screen Unsuccessful ~                                                                                                    |            |  |  |  |  |
|     | candidate to an                                        | Select a reason                                                                                                    |            |  |  |  |  |
|     | unsuccessful status you will<br>be required to enter a | CANDIDATE WITHDREW ONLINE * CONSIDERED-NO PASS/FAILED TEST-ASSESSMENT                                                                                                    |            |  |  |  |  |
|     | reason.                                                | CONSIDERED-REQUISITION CANCELLED HIRING MANAGER REVIEW- NO INTEREST                                                                                                    |            |  |  |  |  |
|     |                                                        | INTERVIEWED CONSIDERED- NOT SELECTED                                                                                                    |            |  |  |  |  |
| •   | If the candidate is moved to                           | NEVER CONSIDERED-DATA MGMT TECHNIQUES-CRITERIA USED                                                                                                    |            |  |  |  |  |
|     | unsuccessful, vou will not                             | NO SHOW FOR INTERVIEW                                                                                                    |            |  |  |  |  |
|     | be able to change that                                 | PHONE SCREEN-CANDIDATE WITHDREW<br>PHONE SCREEN-SALARY REOUIREMENTS TOO HIGH                                                                                                    |            |  |  |  |  |
|     | status anymore.                                        | RECRUITER CANCELED REQ-INCRUITMENT                                                                                                    |            |  |  |  |  |
| •   | Recruiters will have access                            | RECRUITER REVIEW-NO INTEREST<br>RECRUITER REVIEW-NO RESUME OR UNABLE TO VIEW                                                                                                    |            |  |  |  |  |
|     | to make edits.                                         |                                                                                                    |            |  |  |  |  |
| 0   | To keep in mind.                                       |                                                                                                    |            |  |  |  |  |
| ο.  | ro keep in mind:                                       | .NET PROGRAMMER                                                                                                    |            |  |  |  |  |
|     | a. If you have selected                                | Applicant name         Phone         Date submitte         Current application status         Selection Criteria Outcome           Internal Test         555-555-55         Sep 30, 2020         Interview         Select an outcome         V                                                                                                    | x Reviewed |  |  |  |  |
|     | a candidate to                                         | Kimberly Smith 60233333: Sep 30, 2020 Interview Select an outcome                                                                                                    | ×          |  |  |  |  |
|     | select "offer                                          | New1 Applicant Sep 30, 2020 Interview Select an outcome                                                                                                    | ×          |  |  |  |  |
|     | extended/negotiatio                                    | Test Applicant 12345678 Sep 30, 2020 Interview Unsuccessful Interview Unsuccessful Intervie | ×          |  |  |  |  |
|     | ns/contingent                                          | Colby DeGaetano 555555555 Sep 30, 2020 Offer Extended/Negotiations/ Offer Exterl}ed/Negotiations/Contingent (verbal) Offer made                                                                                                    | 1          |  |  |  |  |
|     | (Verbal) offer<br>made"                                | Bobby Flay         555-55-5' Sep 30, 2020         Phone Screen Unsuccessful         Phone Scr Offer Extended/Negotiations/Contingent (verbal) Offer made           Brian Austin-Green         602-896-9' Sep 30, 2020         Shortlisted         Select an outcome                                                                                                    | ×          |  |  |  |  |
|     |                                                        | KIMBERLY ADAMS 60233333: Sep 30, 2020 Shortlisted Select an outcome                                                                                                    | 1          |  |  |  |  |
|     | b. You cannot move                                     | Select an outcome                                                                                                    |            |  |  |  |  |
|     | the candidate out of                                   |                                                                                                    |            |  |  |  |  |
|     | เการ รเสเนร.                                           |                                                                                                    |            |  |  |  |  |
| •   | Note: When the HM select                               | Offer ExterNed/Megatistions/Contingent (verbal) Offer made                                                                                                    |            |  |  |  |  |
|     | "offer extended" it notifies                           | Oner Exter <sub>ba</sub> ed/Negotiations/Contingent (Verbal) Oner made                                                                                                    |            |  |  |  |  |
|     |                                                        | Phone Scr Offer Extended/Negotiations/Contingent (verbal) Offer made                                                                                                    |            |  |  |  |  |
|     |                                                        |                                                                                                    |            |  |  |  |  |
| 9.  | Click Submit to submit/save                            | Submit                                                                                                    |            |  |  |  |  |
|     | Outcome changes.                                       | Submit                                                                                                    |            |  |  |  |  |
| 10  | Contact your Recruiter/HR                              |                                                                                                    |            |  |  |  |  |
| 10. | Contact with questions.                                |                                                                                                    |            |  |  |  |  |
|     |                                                        |                                                                                                    |            |  |  |  |  |